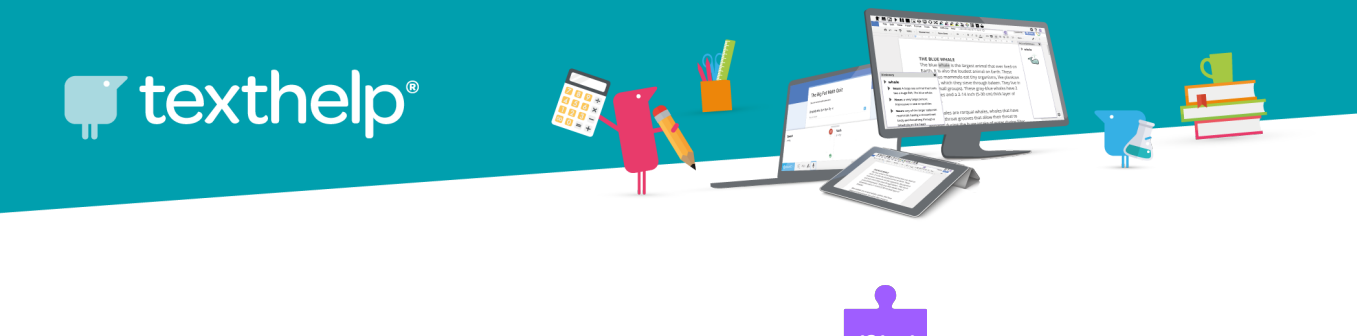

#### Installing Read&Write for iPad

#### Let's Get Started

1. Open the App Store on your iPad

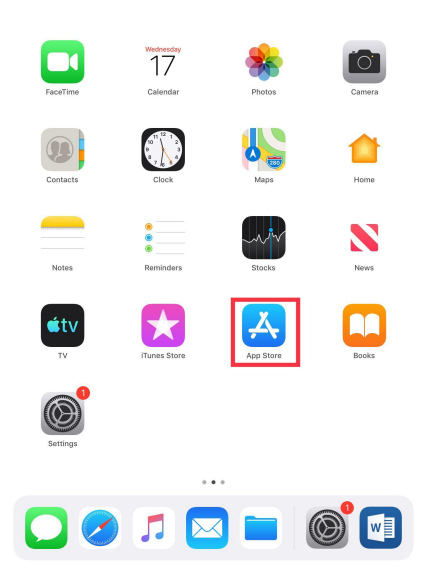

2. Search for Read&Write, tap on Read&Write for iPad

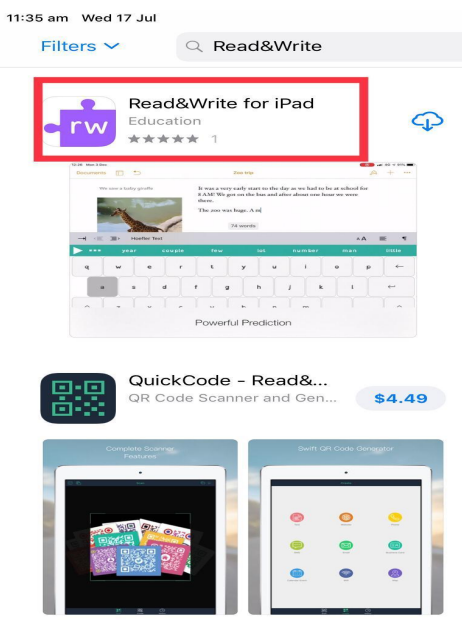

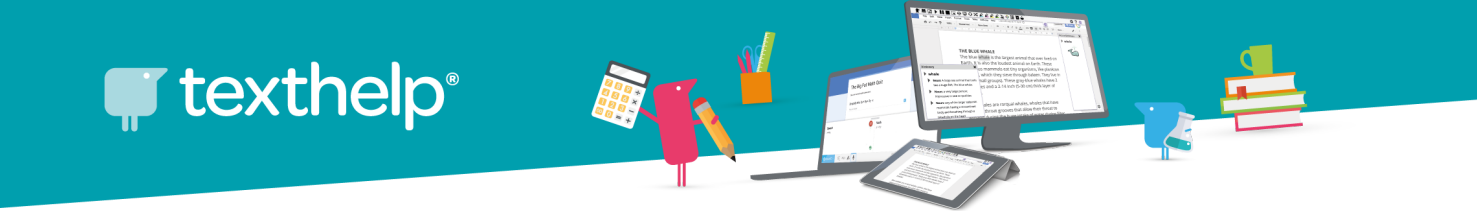

3. Click on Get to begin downloading the Read&Write for iPad app

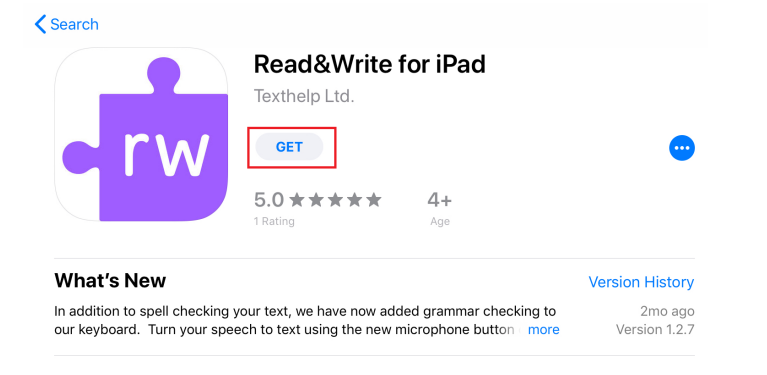

4. Once the app has completed installing, click on Open to run Read&Write for iPad

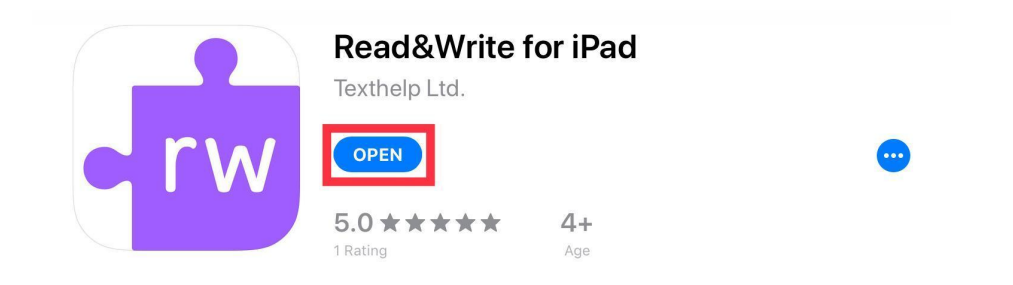

*NOTE: Read&Write for iPad* should also now appear on your iPad Home screen.

texthelp\*

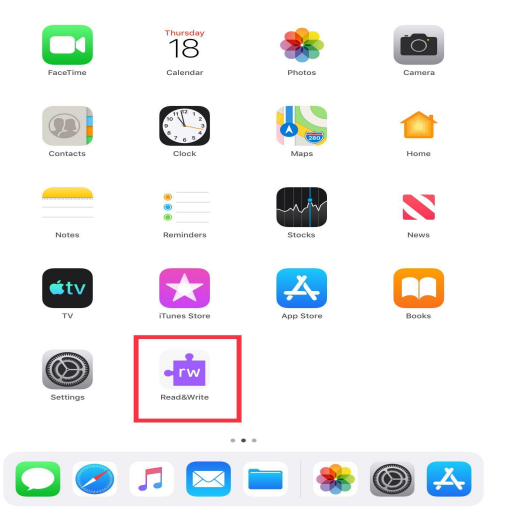

#### Setting up the Read&Write for iPad Keyboard

1. On the Home screen, tap on Settings

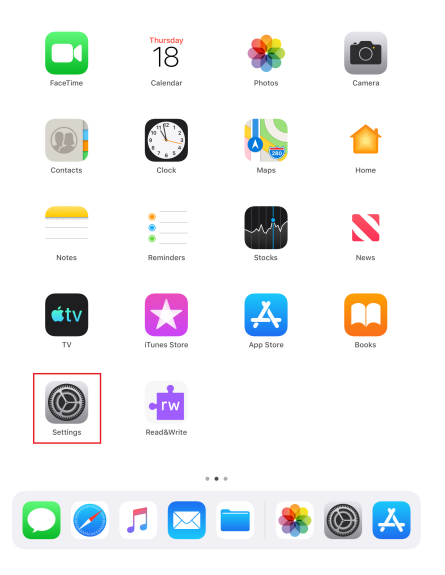

2. Tap on General, then tap on Keyboard to bring keyboard settings up.

| 11:44 am Wed 17 Jul                                                                                                    |                        | <b>२</b> 56% 🛃 |
|----------------------------------------------------------------------------------------------------|------------------------|----------------|
| Settings                                                                                                    | General                |                |
|                                                                                                    |                        |                |
| 😕 Aeroplane Mode                                                                                                    | AirDrop                | >              |
| Second Second Se | Handoff                | >              |
| Bluetooth On                                                                                                    | Multitasking & Dock    | >              |
|                                                                                                    |                        |                |
| Notifications                                                                                                    | Accessibility          | >              |
| Sounds                                                                                                    |                        |                |
| C Do Not Disturb                                                                                                    | iPad Storage           | >              |
| Screen Time                                                                                                    | Background App Refresh | >              |
|                                                                                                    |                        |                |
| 😟 General                                                                                                    | Date & Time            | >              |
| Control Centre                                                                                                    | Keyboard               | >              |
| AA Display & Brightness                                                                                                    | Language & Region      | >              |
| 🛞 Wallpaper                                                                                                    | Dictionary             | >              |

3. In Keyboards, tap on Add New Keyboard...

| 11:46 am Wed 17 Jul  |                     | 🗢 56% 🛃 |
|----------------------|---------------------|---------|
| Settings             | Keyboards Keyboards | Edit    |
|                      |                     |         |
| Examplane Mode       | English (Australia) | >       |
| ᅙ Wi-Fi Texthelp_5   | Emoji               |         |
| Bluetooth On         |                     | _       |
|                      | Add New Keyboard    | >       |
| <b>Notifications</b> |                     |         |

4. Under Third-Party Keyboards, tap on Read&Write

## **texthelp**<sup>®</sup>

| -+1    | Textneip_5                                                                                 | Enloji                                                         |
|--------|--------------------------------------------------------------------------------------------|----------------------------------------------------------------|
| uetoc  | Cancel Ad                                                                                  | ld New Keyboard                                                |
| tifica | SUGGESTED KEYBOARDS                                                                        |                                                                |
| unds   | English (Australia)                                                                        |                                                                |
| Not    | French (Canada)                                                                            |                                                                |
| reen   | THIRD-PARTY KEYBOARDS<br>When using one of these keyboa<br>About Third-Party Keyboards & F | rds, the keyboard can access all the data you type.<br>Privacy |
| nera   | Read&Write                                                                                 |                                                                |
| ntrol  | OTHER IPAD KEYBOARDS                                                                       |                                                                |
| splay  | English (Canada)                                                                           |                                                                |
| allpar | English (India)                                                                            |                                                                |
| i & S  | English (Japan)                                                                            |                                                                |
| uch I  | English (Singapore)                                                                        |                                                                |
| ttery  | English (United Kingdom)                                                                   |                                                                |
| vacy   |                                                                                            |                                                                |

The Read&Write keyboard should now show up on the list alongside other keyboards that are installed

5. Tap on the Read&Write Keyboard - Read&Write option

| Keyboa                    | ards Keyboards                                                                               | Edit        |
|---------------------------|----------------------------------------------------------------------------------------------|-------------|
|                           |                                                                                              |             |
| Englis                    | h (Australia)                                                                                | >           |
| Emoji                     |                                                                                              | _           |
| Read&<br>Multiple         | &Write Keyboard — Read&Write                                                                 | >           |
| When using<br>data you ty | g one of these keyboards, the keyboard can acc<br>/pe. About Third-Party Keyboards & Privacy | ess all the |
|                           |                                                                                              |             |

6. Tap the switch to toggle on Allow Full Access

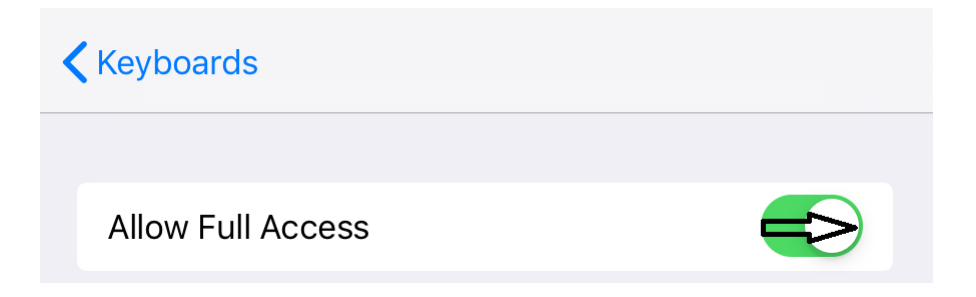

7. When prompted, tap Allow

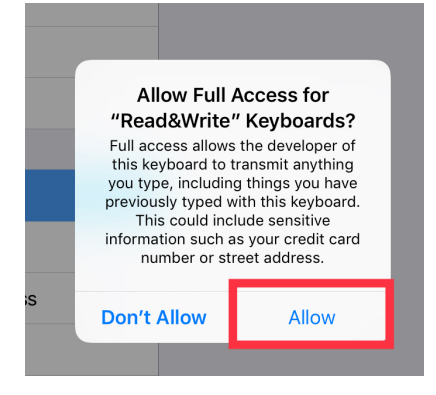

The Keyboard *Read&Write,* for the iPad is now configured.

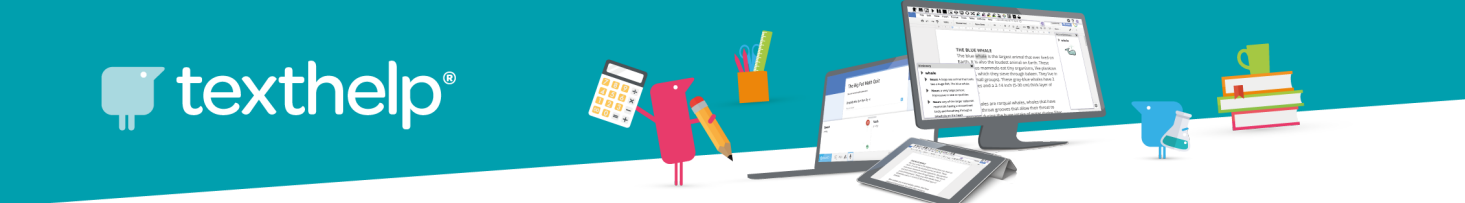

#### Activating the Read&Write for iPad app

1. On the iPad's Home screen, tap the Read&Write app to run it.

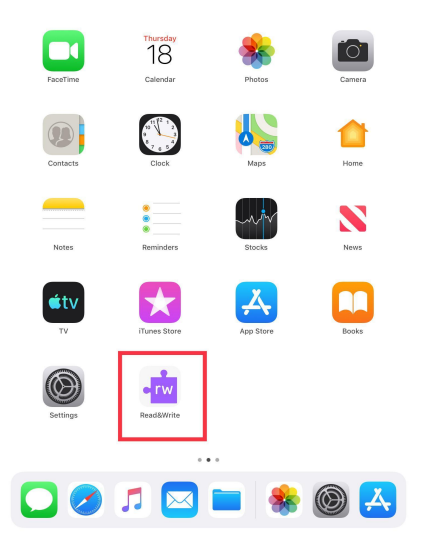

2. Tap Start setup wizard to begin the activation process.

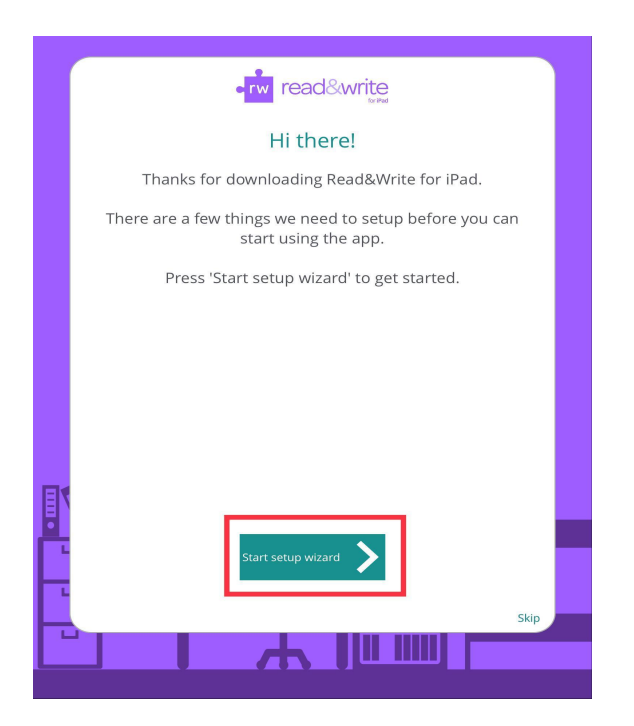

3. Then tap on Next Step

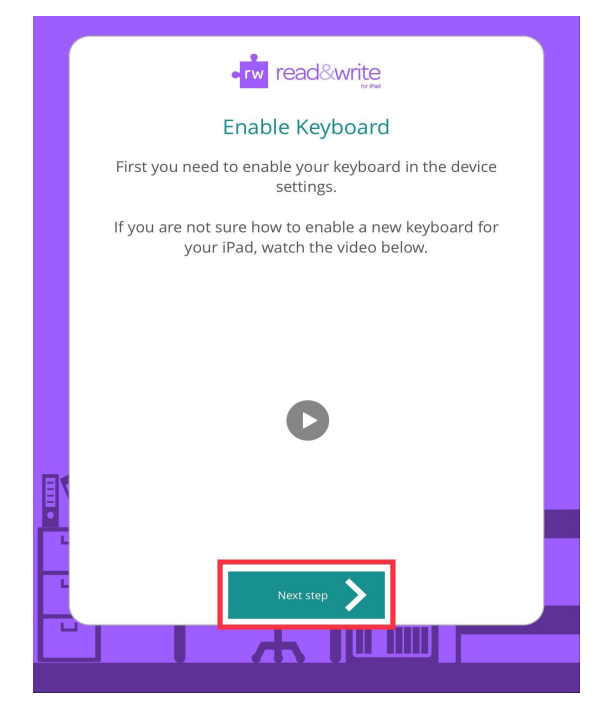

4. Tap on Yes, I am an existing user

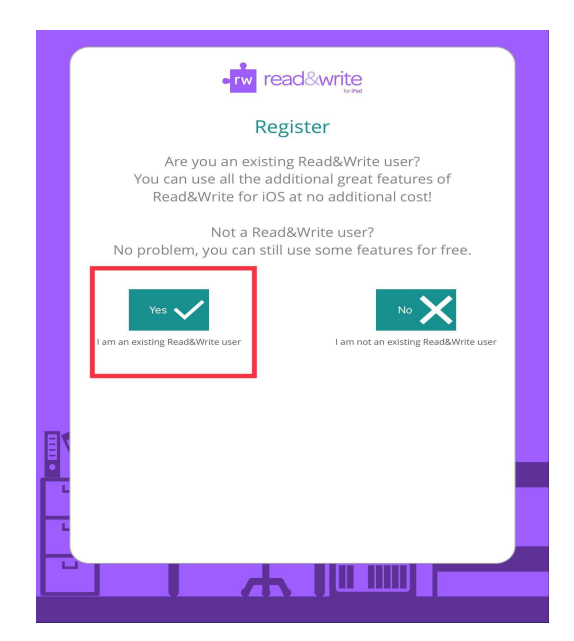

5. Then tap on Sign in to login using your ACU email address.

| • rw read&write                                                                                                    |
|----------------------------------------------------------------------------------------------------|
| If you are an existing Read&Write Customer, you can<br>enjoy all the benefits of Read&Write for iOS at no                             |
| adoitional costi<br>If you have a Read&Write license enter your Serial<br>Number, Product Code or use the button below to sign<br>in. |
| Enter your serial or product code                                                                                                    |
| Sign in                                                                                                    |
|                                                                                                    |
| Skip                                                                                                    |
|                                                                                                    |

6. Select your sign in option, sign in with Microsoft

Ensure you sign in with your ACU staff or student email account (username@acu.edu.au for staff and <u>username@myacu.edu.au</u> for students) then click Next

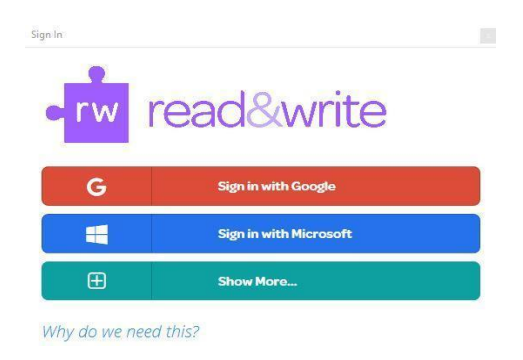

7. After you have signed in, you should see a popup saying Welcome

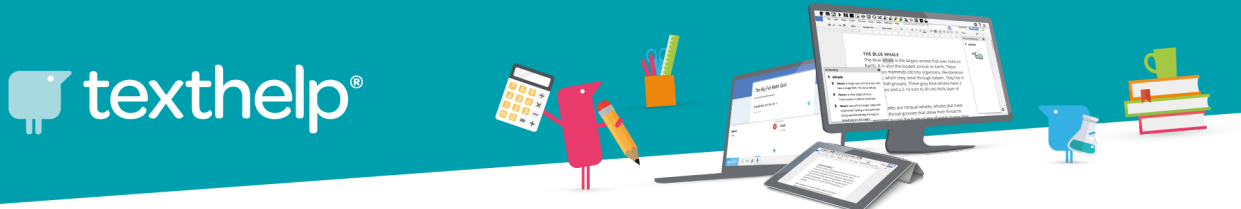

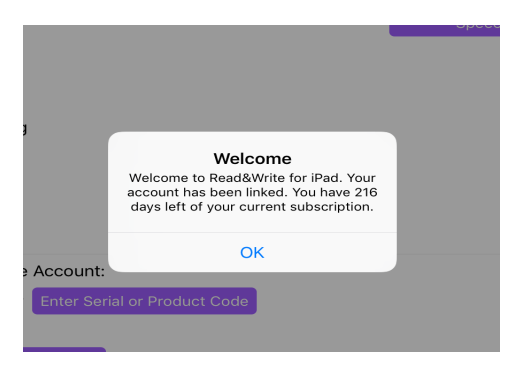

#### Congratulations!

You have now successfully installed Read&Write on your Windows computer.

If you have any questions, concerns or issues, please do not hesitate to contact our IT department or our office directly.

IT/ Customer Support Ph: 07 4913 0609 Email: <u>asiapac@texthelp.com</u>

[End of Guide]